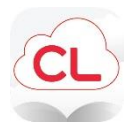

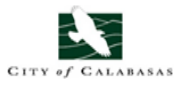

## **Cloud Library – magazines**

You must have a City of Calabasas Library card in good standing to access the Cloud Library. If you have fines, overdue materials or your card needs to be updated, the program will not let you log in and you will need to come to the library to update your card.

**To get the app,** go to your App Store or Google Play and search for Cloud Library. Once downloaded, go to the app on your device and log in with the drop down menu.

Your State: CA Your Library: Calabasas Library

Your username is your library card number with no spaces. Your password is the last four digits of your phone on file with the library.

## To check out from the app –

Go to the Cloud Library app and log in. Click on the pink banner that says Magazines. It will automatically take you to the magazine platform. Scroll to browse or click the search at the top and type in a magazine title. Click on the magazine and then click read. There is no limit to checkouts and the magazines don't expire. Your system will notify you whenever you need to update the Cloud Library app.

## Using a laptop or computer to read magazines -

To read on a laptop or computer you must go to the e-media page, then downloadable magazines, then click the link in the second paragraph for the Cloud Library NewsStand website. Register your library card by clicking Create an Account under Login in the upper right and fill out the form. You can pick your own password.

Once you login, you can filter magazines by topic, country and language. You can also search by title. You can start to read and automatically download. You can read in "My Magazines" offline. There is no limit to checkouts and the magazines don't expire.

If you have any questions or have problems with the Cloud Library platform, downloading or logging in, please email Karilyn Steward, Librarian at <u>ksteward@calabasaslibrary.org</u>.

Revised 9/19/22